# ئم ديەمتلا نيوكتب مقiSCSI ئاي ئيوكتب مق C تارسل انم UCS مداخ يلع Intel X710T2LG

#### تايوتحملا

قمدق مل ا قې ښا ښال ۱ تابل طنول ا قمدخ ت ښمل ۱ تان وكمل ۱

## ةمدقملا

نم ديەمتلا نيوكت ةيفيك دنتسملا اذه حضوي Intel<sup>®</sup> X710T2LG 2x10 مداخ مادختساب ISCSI نم ديەمتلا نيوكت تيفيك دنتسمل GbE RJ45 OCP 3. 0 NIC مداخو UCS C225 M6.

ةيساسألا تابلطتملا

:ةيلاتلا عيضاوملاب ةفرعم كيدل نوكت نأب Cisco يصوت

- تم <sup>®</sup>(CIMC) قلماكتملا ةيرادإلا مكحتلا ةدحول IP ناونع نيوكت مت Cisco.
- المان المان المان المان المان المان المان المان المان المان المان المان المان المان المان المان المان المان ا
- لوحملا ىلا ةكبشلا ئياهم نم يلعف لاصتا.
- نيزختلا نيوكت تاملعم:
  - LUN فرعم⊸
  - ذفنملا⊸
  - ₀ IQN ئدابلل
  - ∘ IQN افدەل
  - ئدابلل IP ناونع
  - فدەلل IP ناونع ⊸
  - (رمألاا مزل اذإ) CHAP ةقداصم تامولعمً

### ةمدختسملا تانوكملا

ةيلاتلا ةيداملا تانوكملاو جماربلا تارادصإ ىلإ دنتسملا اذه يف ةدراولا تامولعملا دنتست:

- مداخ Cisco<sup>®</sup> UCS C225 M6
- Microsoft<sup>®</sup> Windows<sup>®</sup> Server 2022 تامدخ نيكمت عم iSCSI.
- الوحمل Cisco<sup>®</sup> Catalyst 3560 Switch

ةصاخ ةيلمعم ةئيب يف ةدوجوملا ةزهجألا نم دنتسملا اذه يف ةدراولا تامولعملا ءاشنإ مت. تناك اذإ .(يضارتفا) حوسمم نيوكتب دنتسملا اذه يف ةمدختسُملا ةزهجألا عيمج تأدب رمأ يأل لمتحملا ريثأتلل كمهف نم دكأتف ،ليغشتلا ديق كتكبش.

## ةيساسأ تامولعم

نيوكتل Intel<sup>®</sup> Ethernet Boot Flash Utility ةدعاسملا ةادألاا ذيفنتل ابولطم ناك ،قباسلا يف لوكوتورب ربع ةئيهتلا رايخب ةدوزم <sup>®</sup>Intel نم ةديدجلا تائياهملا نإف ،نآلاا .iSCSI تادادعإ iSCSI مداخلاب صاخلا (BIOS) يساسألا جارخإلاو لاخدإلا ماظن ىلع ةرشابم ةدوجوملاو ،iSCSI

#### نيوكتلا تاوطخ

ىلإ لوصولل F2 طغضا ،ديەمتلا ةيلمع ءانثأ .ەليغشت ةداعإ وأ مداخلا ليغشت .1 ةوطخلا مداخلاب صاخلا (BIOS) يساسألا جارخإلاو لاخدإلا ماظن.

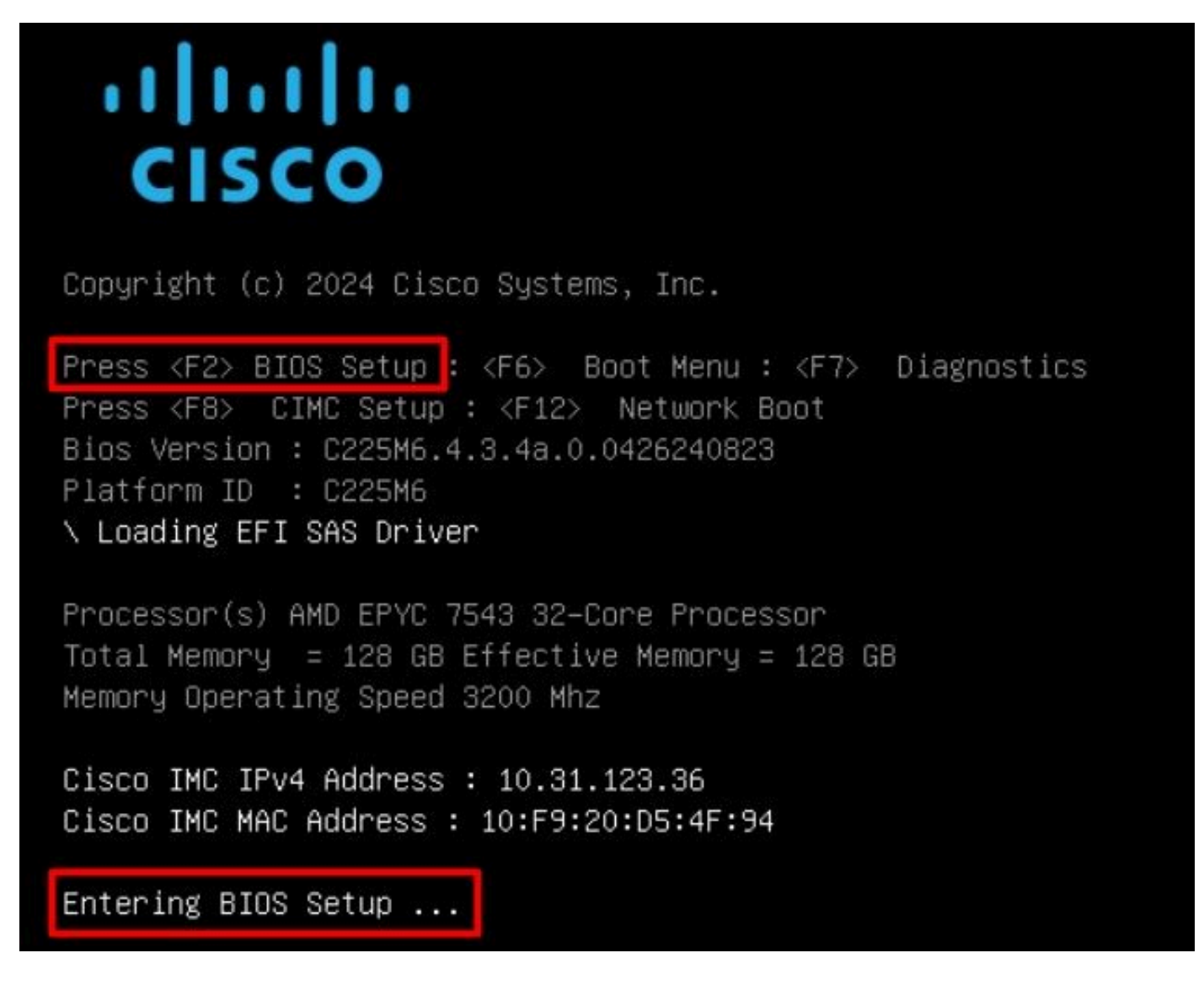

سدكم نيوكت رايخ ددح ،مداخلاب صاخلا (BIOS) يساسألا جارخإلاو لاخدإلا ماظن يف .2 ةوطخلا تاكبشلا:

|         | Aptio Setup – AMI                                                                                                    |                                                                |                                                                                                    |    |
|---------|----------------------------------------------------------------------------------------------------|----------------------------------------------------------------|----------------------------------------------------------------------------------------------------|----|
|         | Main Advanced Chipset Security Boot Save &                                                                                                    | & Exit                                                         | Event Logs                                                                                                    | ►  |
| *****   | CPU Configuration<br>PCI Subsystem Settings<br>USB Configuration<br>Network Stack Configuration<br>SATA Configuration<br>LOM and PCIe Slots Configuration<br>AMD Mem Configuration Status<br>T1s Auth Configuration                                                                                                    | ▲ Net                                                          | work Stack Settings                                                                                                    |    |
| *** * * | RAM Disk Configuration<br>iSCSI Configuration<br>Cisco(R) Ethernet Network Adapter X710-T2L OCP<br>3.0 - B4:96:91:B3:90:FC<br>Cisco(R) X710TLG GbE RJ45 PCIe NIC -<br>B4:96:91:B3:90:FD<br>BROADCOM <cisco 12g="" controller="" raid="" sas="" with<br="">4GB FBWC (16 Drives)&gt; Configuration Utility -<br/>07.26.01.00</cisco> | ++:<br>t↓:<br>Ent:<br>+/-<br>F1:<br>F9:<br>F10<br>▼ ESC<br>K/M | Select Screen<br>Select Item<br>er: Select<br>: Change Opt.<br>General Help<br>Optimized Defaults<br>: Save & Reset Syste<br>: Exit<br>: Scroll help UP/DOW | m  |
|         | Version 2.21.1280 Copyright (C)                                                                                                    | ) 2024 (                                                       | AMI                                                                                                    | AB |

:نكمم ددح .3 ةوطخلا

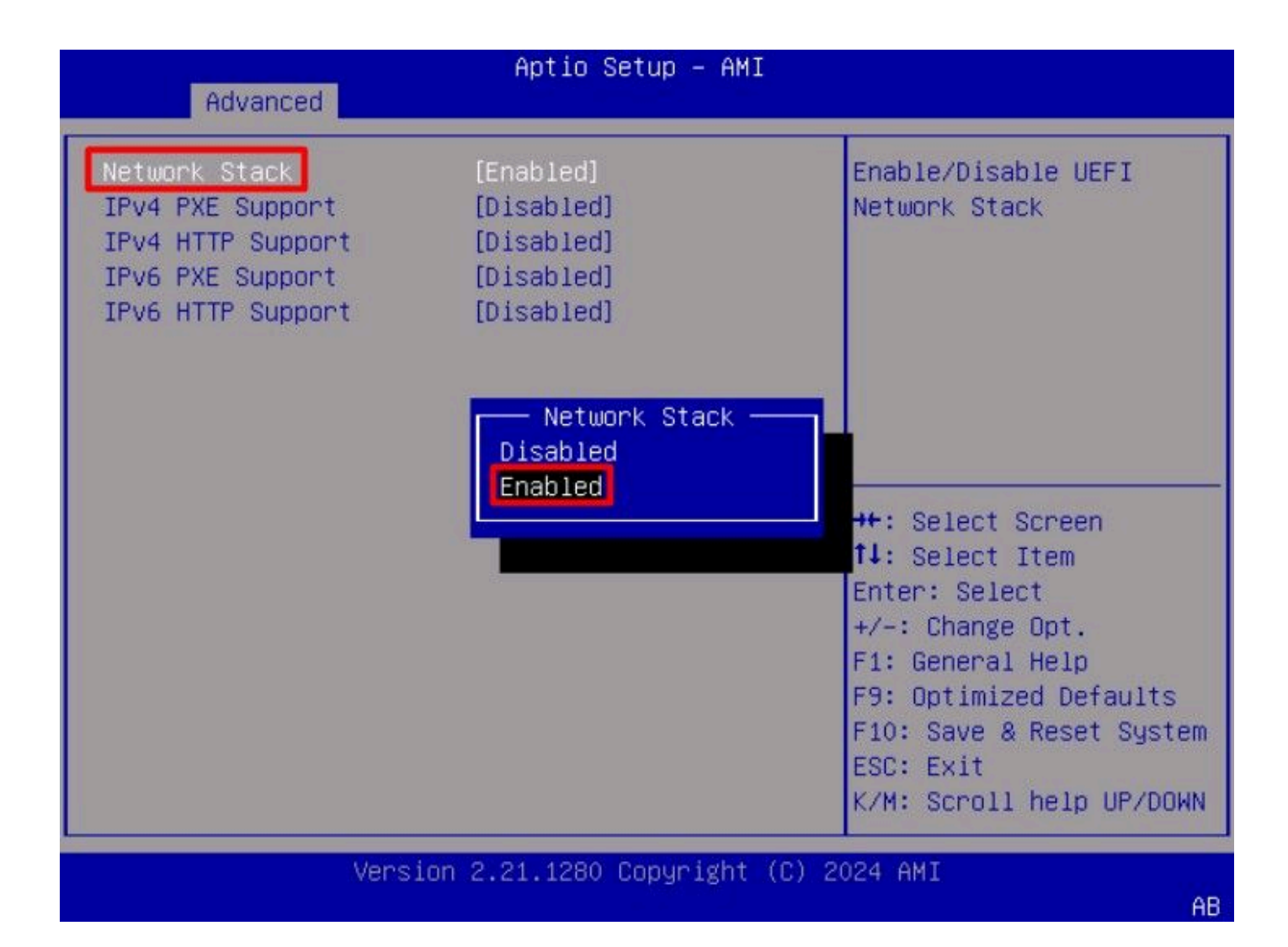

ديەمتل ەمادختسإ دارملا ةكبشلا لوحم ددح ،تاكبشلا سدكم نيكمت درجمب .4 ةوطخلا لوكوتورب iSCSI.

ده يف Cisco<sup>®</sup> X710T2LG 2x10 GbE RJ45: ئياەم مادختسإ متي ،لاثملا اذه يف

| and the second second s | Aptio S                                                                                        | etup – AMI              |                                 |                                                                           |                    |
|----------------------------------------------------------------------------------------------------|------------------------------------------------------------------------------------------------|-------------------------|---------------------------------|---------------------------------------------------------------------------|--------------------|
| Main Advanced                                                                                                    | Chipset Security                                                                               | Boot Save               | & Exit                          | Event Logs                                                                | •                  |
| <ul> <li>CPU Configuration</li> <li>PCI Subsystem Set</li> <li>USB Configuration</li> <li>Network Stack Cor</li> <li>SATA Configuration</li> <li>LOM and PCIe Slot</li> </ul>                                                                                                    | n<br>ttings<br>n<br>figuration<br>on<br>ts Configuration                                       |                         | ▲ Con<br>Eth<br>par             | nfigure 10 Gigabit<br>mernet device<br>rameters.                          |                    |
| <ul> <li>AMD Mem Configura</li> <li>T1s Auth Configura</li> <li>RAM Disk Configurat:</li> <li>iSCSI Configurat:</li> <li>Cisco(R) Ethernet</li> <li>3.0 - B4:96:91:B3</li> <li>Cisco(R) X710TLG</li> <li>B4:96:91:B3:90:F0</li> </ul>                                                                                                    | ation Status<br>ration<br>ration<br>ion<br>t Network Adapter X<br>3:90:FC<br>GbE RJ45 PCIe NIC | 710-T2L OCP             | ++:<br>†4:<br>Ent<br>+/-<br>F1: | Select Screen<br>Select Item<br>er: Select<br>Change Opt.<br>General Help |                    |
| <ul> <li>BROADCOM <cisco 1<br="">4GB FBWC (16 Driv<br/>07.26.01.00</cisco></li> </ul>                                                                                                    | 12G SAS RAID Contro<br>/es)> Configuration                                                     | ller with<br>OUtility – | F9:<br>F10<br>▼ ESC<br>K/M      | Optimized Defaul<br>): Save & Reset Sy<br>): Exit<br>1: Scroll help UP/   | ts<br>stem<br>DOWN |
|                                                                                                    | Version 2.21.1280                                                                              | Copyright ((            | 2024                            | AMI                                                                       | AB                 |

ةلصتم طابترالا ةلاح نأ نم ققحت ،ةكبشلا لوحم رايخ لخاد .5 ةوطخلا.

💊 فيرعتلا ضارغأل ديفم ەنأل ،ذفنملل MAC ناونع ظحال: ةظحالم.

| Advanced                                                              | Aptio Setup – AMI                                                                          |                                                                                             |
|-----------------------------------------------------------------------|--------------------------------------------------------------------------------------------|---------------------------------------------------------------------------------------------|
| <ul> <li>Firmware Image Propert</li> <li>NIC Configuration</li> </ul> | ies                                                                                        | Click to configure the network device port.                                                 |
| Blink LEDs                                                            | 0                                                                                          |                                                                                             |
| UEFI Driver<br>Adapter PBA<br>Device Name<br>Chip Type                | Intel(R) 40GbE 4.8.08<br>M31142-001<br>Cisco(R) X710TLG GbE<br>RJ45 PCIe NIC<br>Intel X710 |                                                                                             |
| PCI Device ID<br>PCI Address                                          | 01:00:01                                                                                   | 14: Select Item                                                                             |
| Link Status                                                           | [Connected]                                                                                | Enter: Select<br>+/-: Change Opt.<br>E1: General Help                                       |
| MAC Address<br>Virtual MAC Address                                    | B4:96:91:B3:90:FD<br>00:00:00:00:00:00                                                     | F9: Optimized Defaults<br>F10: Save & Reset System<br>ESC: Exit<br>K/M: Scroll help UP/DOWN |
| Versi                                                                 | lon 2.21.1280 Copyright (C)                                                                | 2024 AMI<br>AB                                                                              |

iSCSI: نيوكت رايخ ددحو ،ةيسيئرلا ةمئاقلا ىلإ عجرا .6 ةوطخلا

|       |                                                                                                    | Aptio Setup ·                                                            | - AMI                   |                                               |                                                                                                    |                |
|-------|----------------------------------------------------------------------------------------------------|--------------------------------------------------------------------------|-------------------------|-----------------------------------------------|----------------------------------------------------------------------------------------------------|----------------|
|       | Main Advanced Chipset                                                                                                    | Security Boot                                                            | Save                    | & Exit                                        | Event Logs                                                                                                    | •              |
| ***** | CPU Configuration<br>PCI Subsystem Settings<br>USB Configuration<br>Network Stack Configuration<br>SATA Configuration<br>LOM and PCIe Slots Configu                                                                                                    | n<br>ration                                                              |                         | A Con                                         | figure the iSCS<br>ameters.                                                                                      | I              |
|       | AMD Mem Configuration Stat<br>T1s Auth Configuration<br>RAM Disk Configuration<br>ISCSI Configuration<br>Cisco(R) Ethernet Network<br>3.0 - B4:96:91:B3:90:FC<br>Cisco(R) X710TLG GbE RJ45<br>B4:96:91:B3:90:FD<br>BROADCOM <cisco 12g="" ra<br="" sas="">4GB FBWC (16 Drives)&gt; Conf</cisco> | us<br>Adapter X710–T<br>PCIe NIC –<br>ID Controller (<br>iguration Util) | 2L OCP<br>with<br>ity – | ++:<br>t4:<br>Ent<br>+/-<br>F1:<br>F9:<br>F10 | Select Screen<br>Select Item<br>er: Select<br>: Change Opt.<br>General Help<br>Optimized Defau<br>Save & Reset : | ults<br>System |
|       | 07.28.01.00                                                                                                    |                                                                          |                         | K/M                                           | : Scroll help U                                                                                                  | P/DOWN         |
|       | Version 2                                                                                                    | .21.1280 Copyr                                                           | ight (C                 | ) 2024                                        | AMI                                                                                                    | AB             |

iSCSI: لوكوتورب ربع فيضملا نيوكت رايخ ددح .7 ةوطخلا

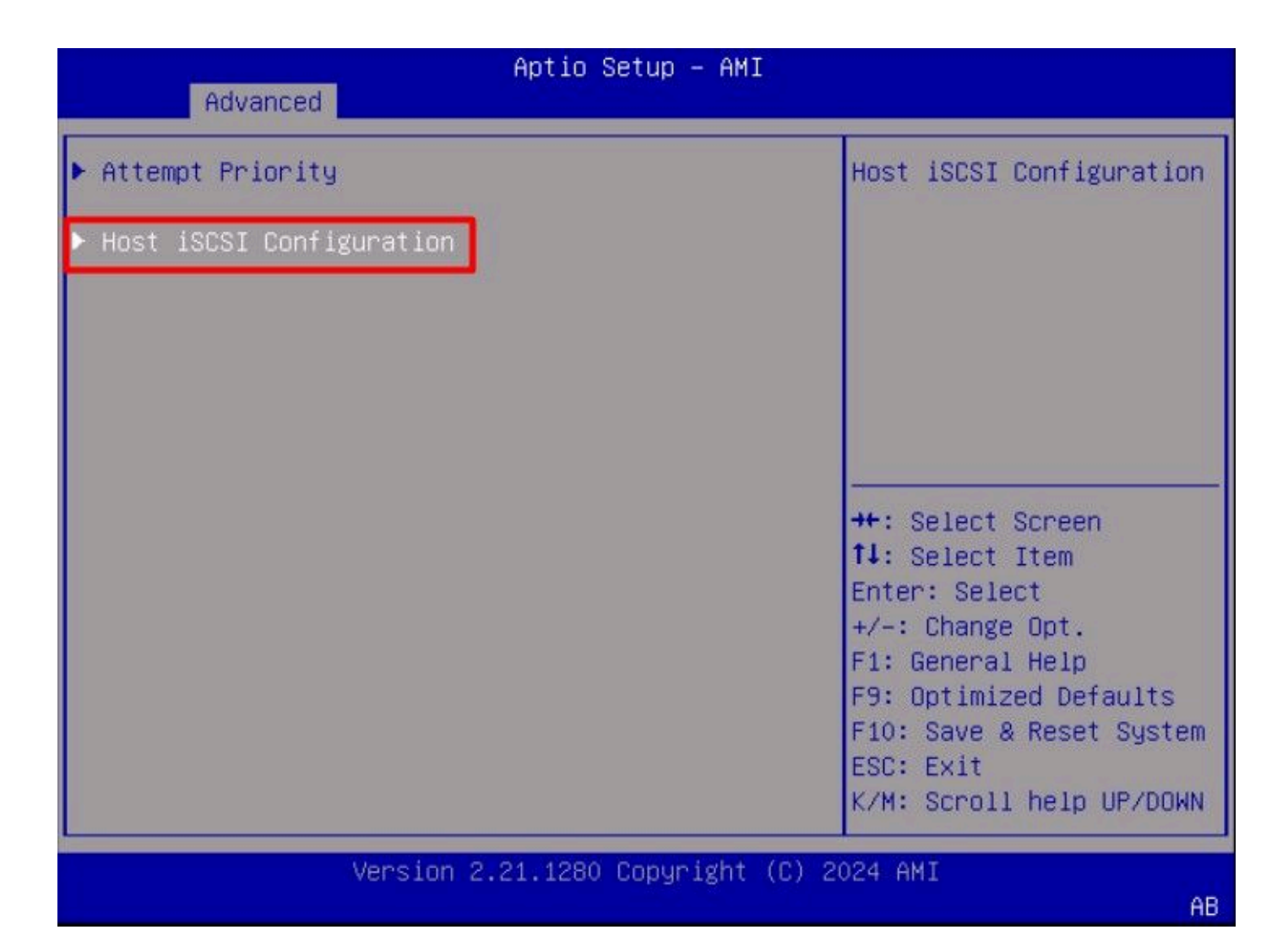

.ئدابلل، (IQN)، لەؤملا iSCSI مسا فضأ .8 ةوطخلا

ن العان العام (IQN) جذومنلا iSCSI لوكوتورب ربع (IQN) لەؤمل مسال قي سنت ذخأي iqn.yyy-mm.labelauthority:ديرف مسا.

| Advanced                                                    | Aptio Setup – AMI               |                                                                                                    |
|-------------------------------------------------------------|---------------------------------|----------------------------------------------------------------------------------------------------|
| iSCSI Initiator Name                                        | iqn.1987–05.com.intel:<br>esx01 | The worldwide unique<br>name of iSCSI<br>Initiator. Only IQN                                                                                                    |
| <ul> <li>Add an Attempt</li> <li>Delete Attempts</li> </ul> |                                 | format is<br>accepted.Range is from<br>4 to 223                                                                                                    |
| ▶ Change Attempt Order                                      |                                 |                                                                                                    |
|                                                             |                                 | ++: Select Screen<br>†↓: Select Item<br>Enter: Select<br>+/-: Change Opt.<br>F1: General Help<br>F9: Optimized Defaults<br>F10: Save & Reset System<br>ESC: Exit<br>K/M: Scroll help UP/DOWN |
| Version                                                     | 2.21.1280 Copyright (C) 2       | 024 AMI<br>AB                                                                                                    |

:ةلواحم ةفاضإ رايخلا ددح.9 ةوطخلا

| Advanced               | Aptio Setup – AMI               |                                                                                                    |
|------------------------|---------------------------------|----------------------------------------------------------------------------------------------------|
| iSCSI Initiator Name   | iqn.1987-05.com.intel:<br>esx01 | Add an Attempt                                                                                                    |
| ▶ Add an Attempt       |                                 |                                                                                                    |
| Delete Attempts        |                                 |                                                                                                    |
| ▶ Change Attempt Order |                                 |                                                                                                    |
|                        |                                 | <pre>++: Select Screen fl: Select Item Enter: Select +/-: Change Opt. F1: General Help F9: Optimized Defaults F10: Save &amp; Reset System ESC: Exit K/M: Scroll help UP/DOWN</pre> |
| Versio                 | on 2.21.1280 Copyright (C)      | 2024 AMI<br>AB                                                                                                    |

مادختساب لوحملا نم ققحتلا كنكمي .iSCSI تادادعإ نيوكتل ،حيحصلا لوحملا ددح .10 ةوطخلا 5: ةوطخلا يف هليجست مت يذلا MAC ناونع

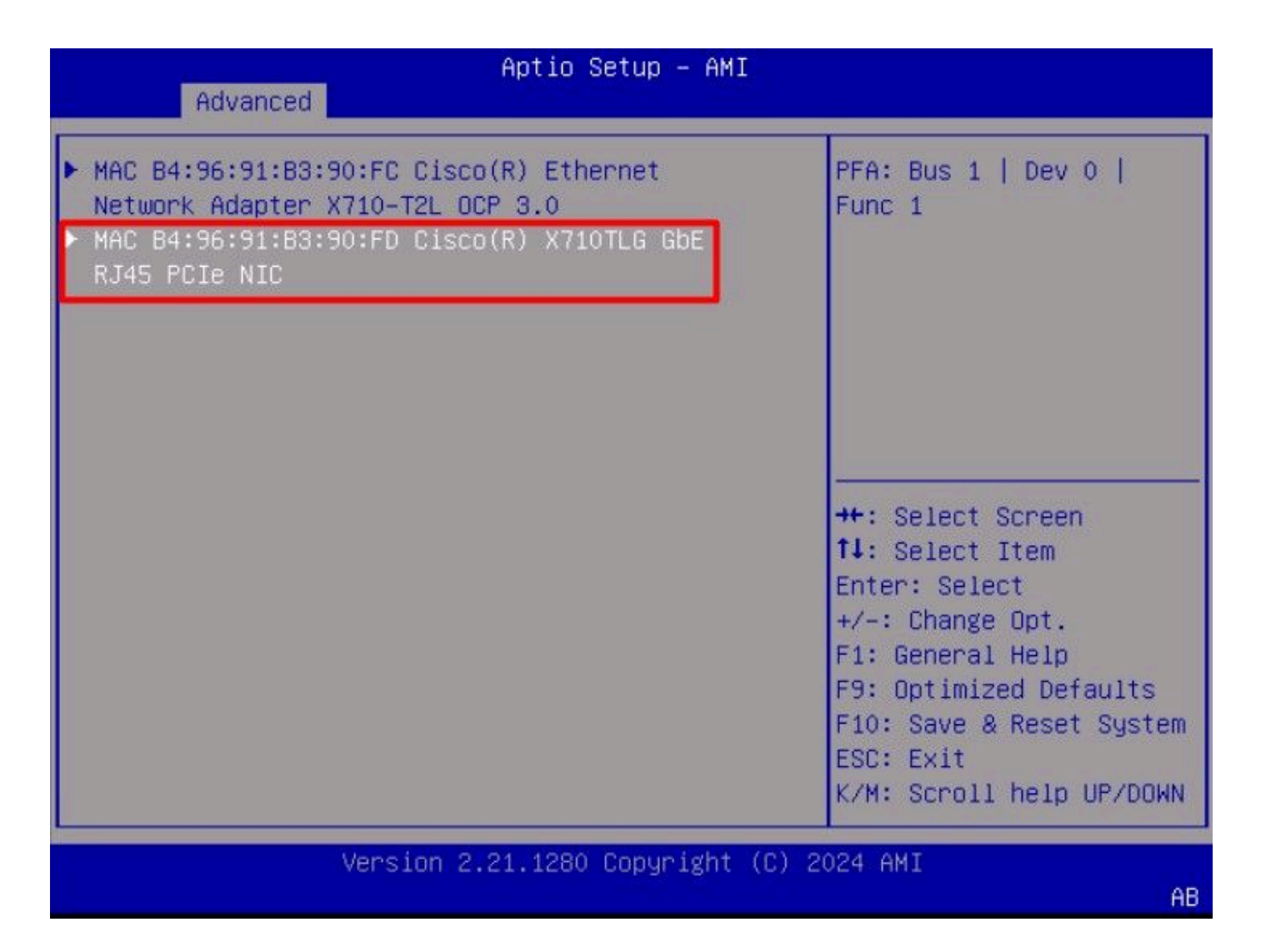

:iSCSI تادادعإ نيوكت .11 ةوطخلا

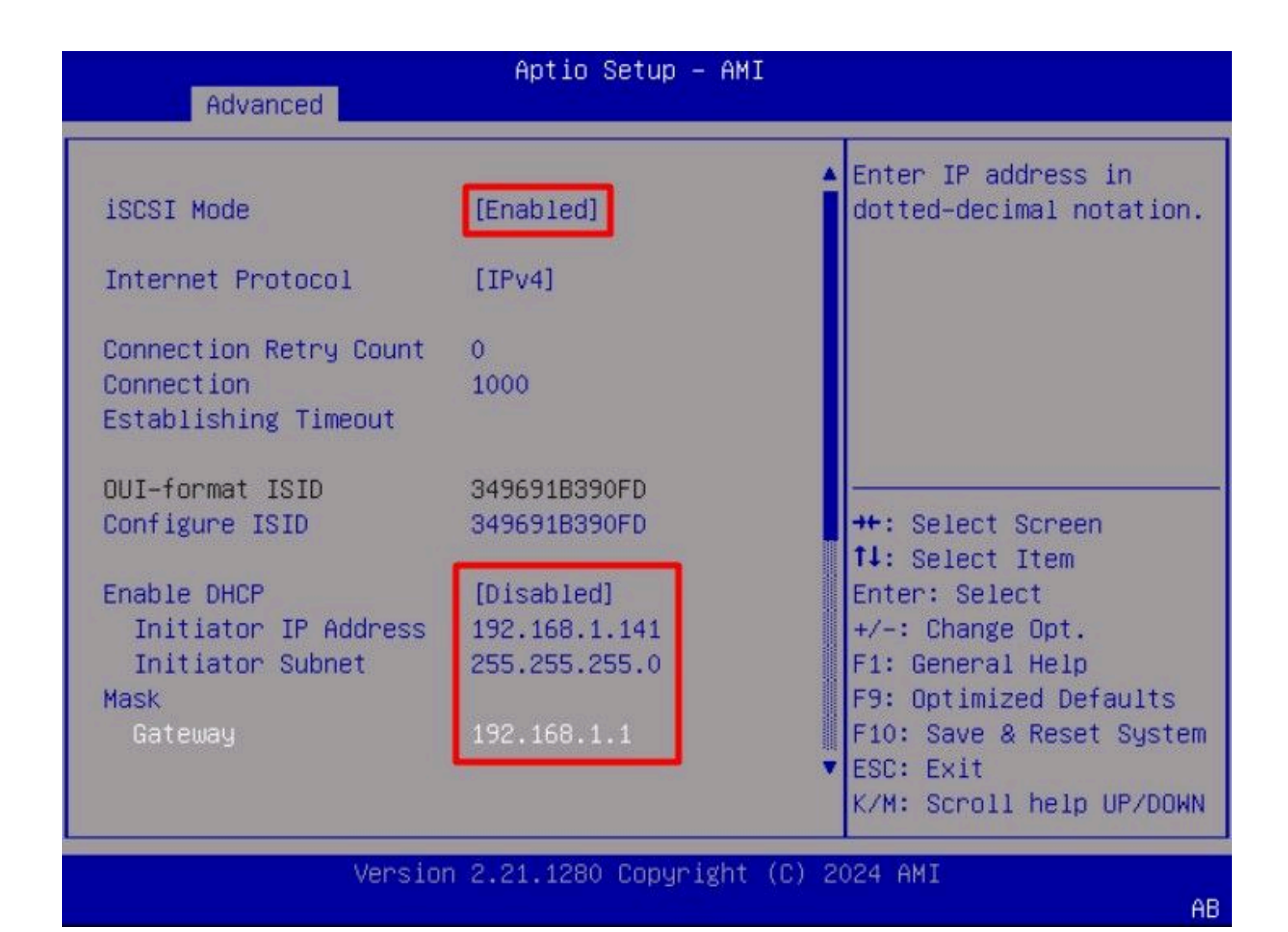

يه لاثملا اذهب ةصاخلا ميقلا:

- نكمم :iSCSI عضو •
- IPv4 :تنرتنإلا لوكوتورب
- (يضارتفال) 0 :لاصتالا ةلواحم قداع تارم ددع
- (ةيناث يللم) 1000 :لااصتالا ءاشنإ ةلهم
- UI-Format ISID: (ايضارتفالا)
- (يضارتفالا) :ISID نيوكت •
- لطعم :DHCP تنكم •
- ئدابلل IP:168.1.141 ئاونغ: 192.168.1.141
- :255.255.255 :ئدابلل ةيعرفلا ةكبشلا عانق
- 192.168.1.1 :ةباوبلا

فدەلا تامولعملا نيوكتب مق .12 ةوطخلا:

| Advanced                                                                   | Aptio Setup – AMI                                                                          |                                                                                                    |
|----------------------------------------------------------------------------|--------------------------------------------------------------------------------------------|----------------------------------------------------------------------------------------------------|
| Enable DHCP<br>Initiator IP Address<br>Initiator Subnet<br>Mask<br>Gateway | [Disabled]<br>192.168.1.141<br>255.255.255.0<br>192.168.1.1                                | <ul> <li>Must reboot system<br/>manually for changes to<br/>take place.</li> </ul>                                                                                                    |
| Target Name<br>Target Address<br>Target Port<br>Boot LUN                   | iqn.1991-05.com.micros<br>oft:iscsiserver-iscsi-<br>02-target<br>192.168.1.55<br>3260<br>0 | <pre>++: Select Screen f↓: Select Item Enter: Select</pre>                                                                                                    |
| Authentication Type<br>Save Changes<br>Back to Previous Page               | [None]                                                                                     | <ul> <li>+/-: Change Opt.</li> <li>F1: General Help</li> <li>F9: Optimized Defaults</li> <li>F10: Save &amp; Reset System</li> <li>▼ ESC: Exit</li> <li>K/M: Scroll help UP/DOWN</li> </ul> |
| Versio                                                                     | n 2.21.1280 Copyright (C)                                                                  | 2024 AMI                                                                                                    |

يه لاثملا اذهب ةصاخلا ميقلا:

- (نيزختلل فدەلا IQN) :فدەلا مسالا
- الانام: 192.168.1.55 :فدەلا
- (iSCSI يضارتفالا ذفنملا) 3260 :فدهلا ذفنملا
- 0 :ليغشتلل LUN ةدحو
- None :ةقداصملا عون

.تارييغتلا ظفح ددح

:طبضلا دعأو تارييغتلا ظفح ددح مث ،جورخ & ظفح ةمئاقلا ددح 13. ةوطخلا

AB

| Aptio Setup – AMI                                                          |                                                                                                    |
|----------------------------------------------------------------------------|----------------------------------------------------------------------------------------------------|
| Main Advanced Chipset Security Boot Save                                   | & Exit Event Logs                                                                                               |
| Exit Options<br>Save Changes and Reset<br>Discard Changes and Exit         | Reset the system after saving the changes.                                                                      |
| Save/Discard Changes Options<br>Save Changes<br>Discard Changes            |                                                                                                    |
| Load Defaults                                                              |                                                                                                    |
| Save as User Defaults<br>Load User Defaults<br>Load Manufacturing Defaults | ++: Select Screen<br>fl: Select Item<br>Enter: Select<br>+/=: Change Opt                                        |
| Boot Override<br>UEFI: Built-in EFI Shell                                  | F1: General Help<br>F9: Optimized Defaults<br>F10: Save & Reset System<br>ESC: Exit<br>K/M: Scroll help UP/DOWN |
| Version 2.21.1280 Copyright (C                                             | C) 2024 AMI                                                                                                    |

ةيلمع ءانثأ iSCSI نيزختلا ةدحو تامولعم ضرع متي ،مداخلا ديەمت درجمبو .14 ةوطخلا ديەمتلا: AB

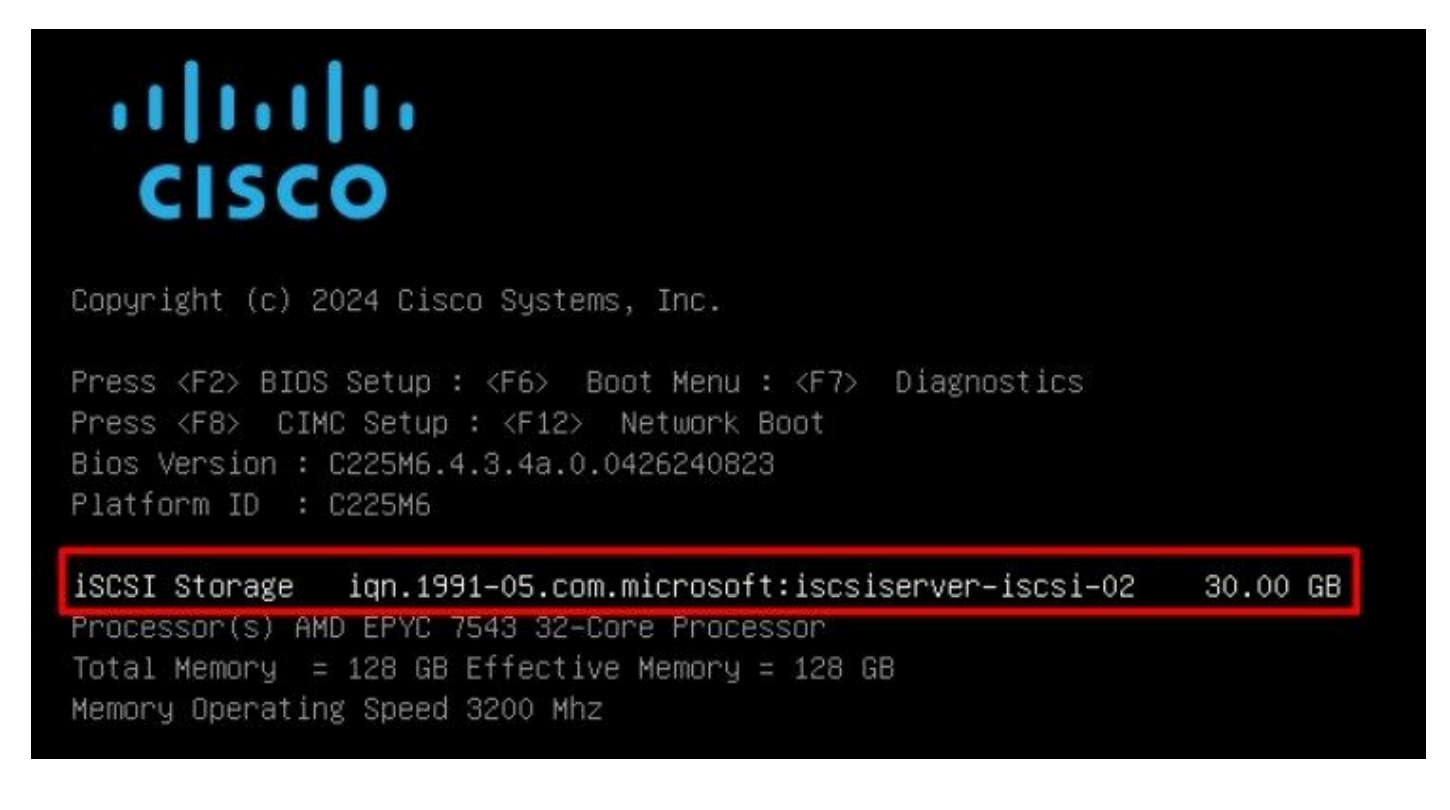

صرق < ةيرهاظلا طئاسولا رايخ مادختساب ليغشتلا ماظنل ISO نييعتب مق .15 ةوطخلا DVD نيعم vKVM:

| =                | cisco vKVM    |   | KVM Console UCSC-C225-M6S |
|------------------|---------------|---|---------------------------|
| D                | Console       | > |                           |
| 1                | File          | > |                           |
| 0                | View          | > |                           |
| କୁନ୍ତୁ<br>କୁନ୍ତୁ | Macros        | > |                           |
| ≫                | Tools         | > |                           |
| $\bigcirc$       | Power         | > |                           |
| $\uparrow$       | Boot Device   | > |                           |
| ۵                | Virtual Media | > | Create Image              |
| Q                | Chat          |   | vKVM-Mapped vDVD          |
|                  |               |   | vKVM-Mapped vHDD          |
|                  |               |   | vKVM-Mapped vFDD          |
|                  |               |   | CIMC-Mapped vDVD          |
|                  |               |   | CIMC-Mapped vHDD          |
|                  |               |   |                           |

ةطيرخلا صارقأ كرحم ددح .16 ةوطخلا:

| Browse       | Selected File VMwan | e-ESXi-7.0.3i-208 × |
|--------------|---------------------|---------------------|
| Read Only    |                     |                     |
| Tread, carly |                     |                     |

ىتح رظتنا. F6 ةمئاقلا مادختساب ەنم ديەمتلاب مق ،ISO نييعت متي نأ درجمب .17 ةوطخلا ةدحو نوكت ،اەتيبثت دارملا نيزختلا تارايخ تبثملا ضرعي نأ درجمب .تبثملا ليمحت متي نيزخت:

| * Contain<br># Claimed | s a VMFS partition<br>by VMµare vSAN | 1          | ,,,              |              |
|------------------------|--------------------------------------|------------|------------------|--------------|
| Storage D              | evice                                |            |                  | Capacity     |
| Local:                 | CISCO VD                             | CT 10.ATA  | CISCO VD         | ) 223.51 GiB |
| Remote:<br>MSFT        | Virtual HD                           | (naa.60003 | ff44dc75adcabc48 | 3) 30.00 GiB |
|                        |                                      |            |                  |              |

،اەئاەتنا درجمبو .دعب نع نيزختلا ةدحو مادختساب تيبثتلا ةيلمع يف رمتسا .18 ةوطخلا، جارخإلاو لاخدإلا ماظن تادادعإ ىلإ لوخدلل F2 حاتفملا ىلع طغضاو مداخلا ليغشت ةداعإب مق رايخلا لقناو ديەمتلا ةمئاق ددح ،BIOS تادادعإ يف .مداخلاب ةصاخلا (BIOS) يساسألا VMware® ESXi تاداع با 1:

| Main Advanced Chipset                                                                                                    | Aptio Setup – AM<br>Security Boot Sa                                             | I<br>ve & Exit Event Logs                                                                                                    |
|----------------------------------------------------------------------------------------------------|----------------------------------------------------------------------------------|----------------------------------------------------------------------------------------------------|
| Boot Configuration<br>Setup Prompt Timeout<br>SecureBoot Support<br>Boot Mode<br>PCIe Slots CDN Control<br>OptionROM Launch<br>Optimization<br>BIOS Techlog Level<br>CDN Control | 1<br>Disabled<br>[UEFI Mode]<br>[Enabled]<br>[Enabled]<br>[Minimum]<br>[Enabled] | Sets the system boot<br>order                                                                                                    |
| Boot Option Priorities<br>Boot Option #1<br>Boot Option #2<br>Add New Boot Option<br>Delete Boot Option                                                                          | [VMware ESXi]<br>[UEFI: Built-in EFI<br>Shell]                                   | <pre>++: Select Screen f↓: Select Item Enter: Select +/-: Change Opt. F1: General Help F9: Optimized Defaults F10: Save &amp; Reset System ESC: Exit K/M: Scroll help UP/DOWN</pre> |
| Version                                                                                                    | 2.21.1280 Copyright                                                              | (C) 2024 AMI<br>AB                                                                                                    |

:طبضلا ةداعإ رايخو تارييغتلا ظفح ددجو ،ءاهنإ & ظفح ةمئاق ىلإ لقتنا .19 ةوطخلا

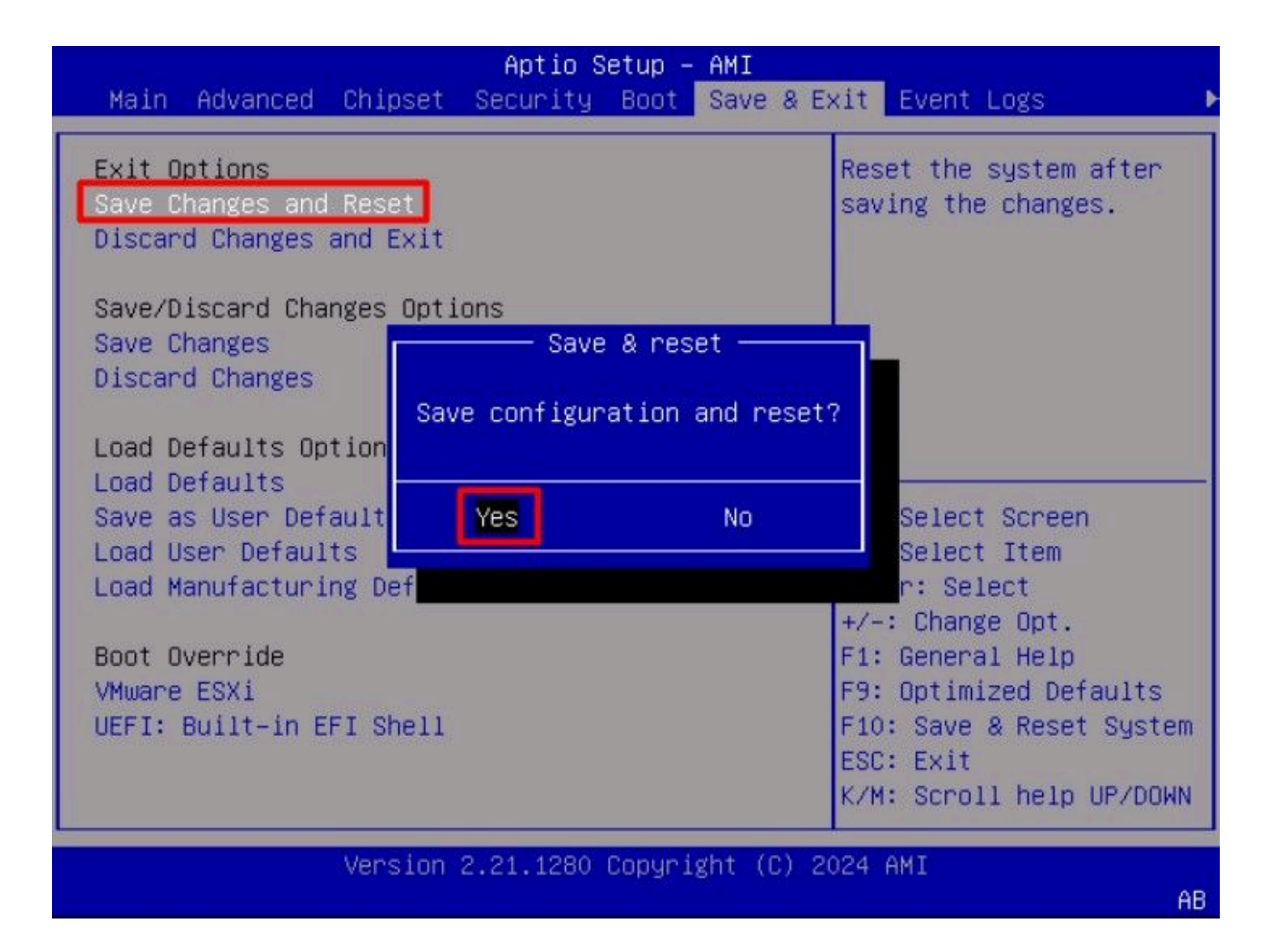

#### ةحصلا نم ققحتلا

VMware<sup>®</sup> ESXi: ليغشت ماظنل حاجنب ديەمتلاب مداخلا موقي

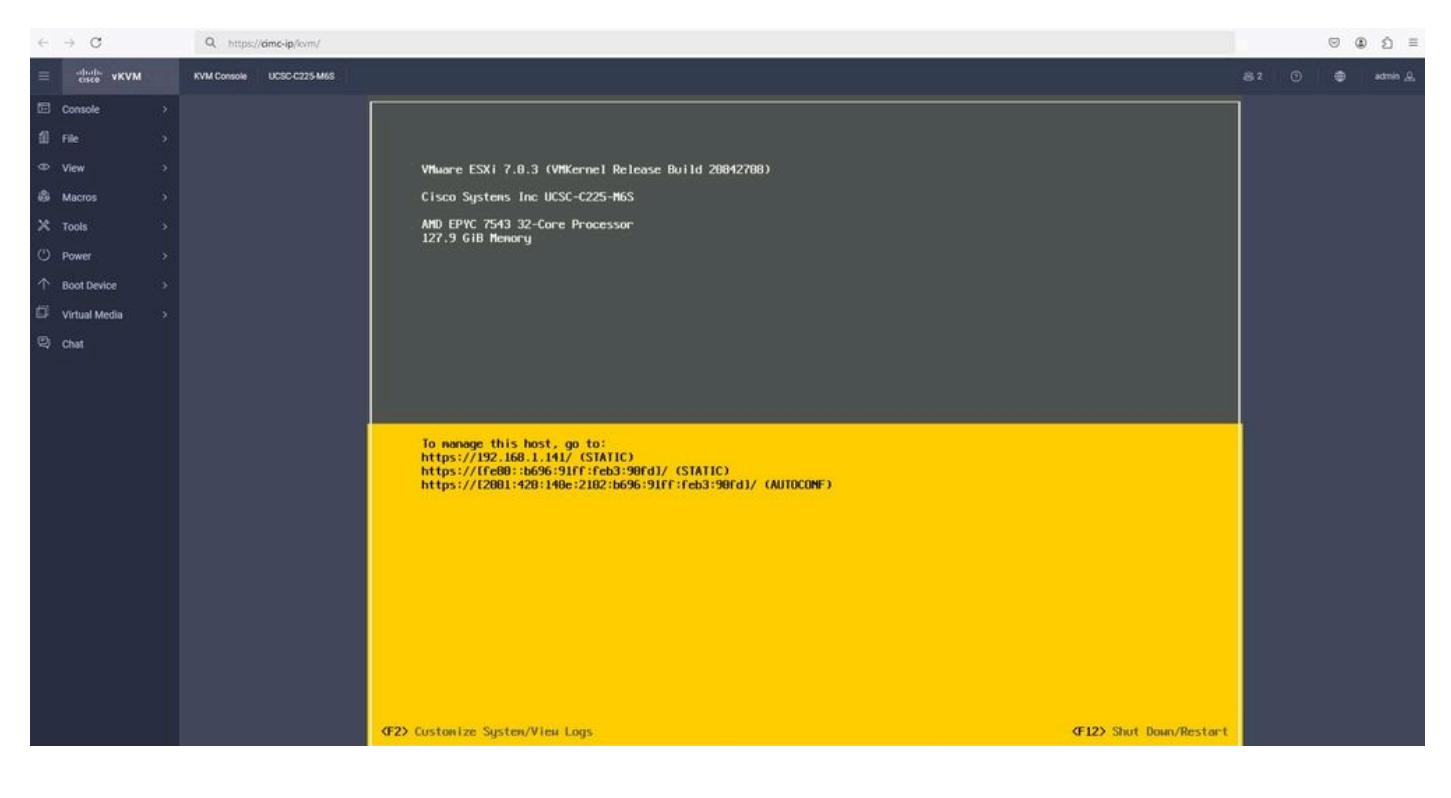

#### اهحالصإو ءاطخألا فاشكتسا

- .جيحص ريغ نيوكت يأ بنجتل فدهلاو ئدابلل IQN نم ققحت .1
- يأ معدي ال (NIC) ةكبشلا ةهجاو ةقاطب لوحم نأل ارظن ،لوحملا ذفنم نيوكت نم ققحت .2 تامالع VLAN.
- 3. لوحملا يلع حيحصلا ذفنملا يلع لوحملا ذفنمل MAC ناونع يلع فرعتلا نم ققحت.

#### <#root>

```
switch#show mac address-table address b496.91b3.90fd
Mac Address Table
```

\_\_\_\_\_

Vlan Mac Address Type Ports

10

b496.91b3.90fd

DYNAMIC

Te1/0/45

Total Mac Addresses for this criterion: 1

تم ققحت iSCSI من المادختساب العاقتان المادختس المادخت المادخت الم قت الم تقترح المات تم ت جمان المان (EPC) مان المان المان المان المان المان المان المان المان المان المان المان المان المان المان المان

:لاثم

#### <#root>

switch#monitor capture ISCSI buffer size 100 circular interface TenGigabitEthernet1/0/45 both match any switch#monitor capture ISCSI start

--> This command starts the capture

switch# monitor capture ISCSI stop

--> Stop the capture, once the server has attempted to boot from the  $Intel^{\circledast}$  NIC Adapter.

switch#show monitor capture ISCSI buffer brief

--> This command shows the capture content

Starting the packet display ..... Press Ctrl + Shift + 6 to exit

21 0.000285 192.168.1.141 -> 192.168.1.55

iscsı

. . .

114 NOP Out 22 0.000299 192.168.1.55 -> 192.168.1.141

```
iscsı
```

118 NOP In 23 0.000313 192.168.1.55 -> 192.168.1.141

iscsi

```
118 [TCP Retransmission] NOP In
24 0.000327 192.168.1.141 -> 192.168.1.55 TCP 66 57954 > iscsi-target [ACK] Seq=49 Ack=49 Win=514 Len=0
25 0.000341 192.168.1.141 -> 192.168.1.55 TCP 1514 [TCP segment of a reassembled PDU]
26 0.000357 192.168.1.141 -> 192.168.1.55 TCP 1514 [TCP segment of a reassembled PDU]
27 0.000382 192.168.1.141 -> 192.168.1.55 iSCSI 1514 SCSI:
```

Write(10) LUN: 0x00 (LBA: 0x0105f758, Len: 8)SCSI: Data Out LUN: 0x00 (Write(10) Request Data)

28 0.000399 192.168.1.141 -> 192.168.1.55 TCP 102 [TCP segment of a reassembled PDU] 29 0.000413 192.168.1.55 -> 192.168.1.141 TCP 70 iscsi-target > 57954 [ACK] Seq=49 Ack=4429 Win=8195 Le 30 0.000427 192.168.1.141 -> 192.168.1.55 TCP 1514 [TCP segment of a reassembled PDU] 31 0.000448 192.168.1.141 -> 192.168.1.55 TCP 1514 [TCP segment of a reassembled PDU] 32 0.000464 192.168.1.141 -> 192.168.1.55 iscsi 1078 Scsi:

Write(10) LUN: 0x00 (LBA: 0x0105f548, Len: 8)SCSI: Data Out LUN: 0x00 (Write(10) Request Data)

33 0.000480 192.168.1.55 -> 192.168.1.141 TCP 70 iscsi-target > 57954 [ACK] Seq=49 Ack=8337 Win=8195 Le 34 0.000494 192.168.1.55 -> 192.168.1.141 iSCSI 118 SCSI:

Response LUN: 0x00 (Write(10)) (Good)

35 0.000508 192.168.1.55 -> 192.168.1.141 iSCSI 118 SCSI:

Response LUN: 0x00 (Write(10)) (Good)

ل اصتال او لقأل اي لع Cat6 UTP لبك مادختساب يصوي ،RJ45 NIC تائياهمل قبسنل اب Cat6 UTP تائي اهمل قبسنل اب 10 GbE.

#### ةلص تاذ تامولعم

- <u>العقراع قرطن</u> Windows Server iSCSI Target Server
- <u>UCS مداوخ يلع Intel i350 تائياهم عم iSCSI ديهمت ةيفيك Cisco عمتجم</u> •
- <u>iSCSI ةىمست تاحالطصا</u>
- <u>جمانربلا يف اهطاقتلاو ةنّمضملا قمزحلا نيوكت</u> •

ةمجرتاا مذه لوح

تمجرت Cisco تايان تايانق تال نم قعومجم مادختساب دنتسمل اذه Cisco تمجرت ملاعل العامي عيمج يف نيم دختسمل لمعد يوتحم ميدقت لقيرشبل و امك ققيقد نوكت نل قيل قمجرت لضفاً نأ قظعالم يجرُي .قصاخل امهتغلب Cisco ياخت .فرتحم مجرتم اممدقي يتل القيفارت عال قمجرت اعم ل احل اوه يل إ أم اد عوجرل اب يصوُتو تامجرت الاذة ققد نع اهتي لوئسم Systems الما يا إ أم الا عنه يل الان الانتيام الال الانتيال الانت الما